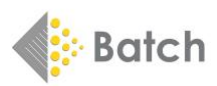

# BATCH RETURNS FOR BOOKSELLERS

## WHAT BATCH RETURNS DOES

Batch Returns has been designed to be easier than writing out a request, creating an email or waiting for a representative to call. The system operates 24 hours a day, 365 days of the year and provides an electronic record of all transactions. Batch Returns can be used via the web or by using EDI and can be linked to a shop's stock control system. Decisions are made by the supplier not by Batch and – best of all – the service is FREE to booksellers.

## > <u>GETTING STARTED WITH BATCH RETURNS</u>

Go to www.batch.co.uk then click on 'BatchOne Login'.

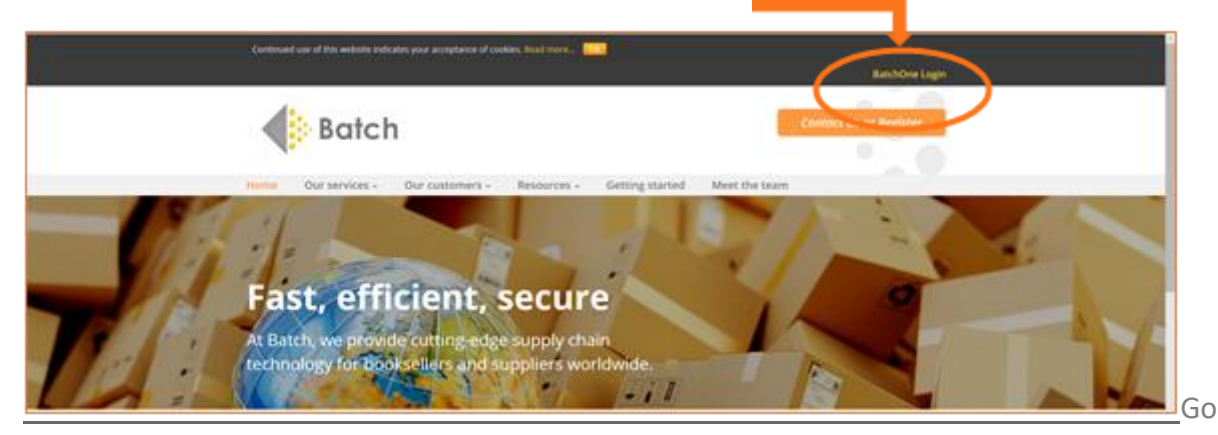

On the login page, enter the email address you used to register, followed by your password. You can then access the main **Batch Returns** website.

| 4             | Batch                                                                                                    |
|---------------|----------------------------------------------------------------------------------------------------|
| Web           | xome to BatchOne                                                                                                    |
| Balo<br>If yo | Cine is a new portal for users of Batch services.<br>I have not been invited to join BatchCine, please send an email to mail@batch.co.uk. |
|               | Enal                                                                                                    |
|               | Passaord tog in: Expanse Passaord                                                                                                    |
|               | Log Ib Forgettern Pressword?                                                                                                    |
| Batch         | Service Announcements                                                                                                    |

- If you are a first-time user and have not yet set up your BatchOne access, please contact us at mail@batch.co.uk
- If there are multiple users for your organisation, they can be set up to have access too. Let us know if you would like additional users to be added. They will need a different email address to the one you are set up with.

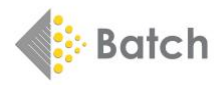

## > <u>NAVIGATION</u>

When navigating in Batch Returns, only use the orange navigation bar or click on the tabs – the browser Back button will log you out of the Batch system.

 Once logged on, the Batch Returns Dashboard will be shown, and any service issues will be displayed. This is where to create a new request and see recent sent requests. Authorisations awaiting confirmations can be seen in the Inbox.

|                                                                                                    |                                   |                                      | Welcome Fraser Tanner, Batch Test Bookshop |
|----------------------------------------------------------------------------------------------------|-----------------------------------|--------------------------------------|--------------------------------------------|
| Home Outbox Sent Requests You are here: Home                                                                                                    | Inbox Search Suppliers My Acco    | ount Help                            |                                            |
| nter the state of the start of the start of |                                   |                                      |                                            |
| Your Batch Returns                                                                                                    | Dashboard                         |                                      |                                            |
| Outbox (0)                                                                                                    | Sent Requests (0)                 | Inbox (0)                            |                                            |
| Create/Send<br>Requests                                                                                                    | Awaiting suppliers' authorisation | Authorisations awaiting confirmation |                                            |

#### CREATE A REQUEST

Click on the Create/Send Requests button (on the Home Tab) or on the Outbox Tab and choose the Supplier Name by scrolling down the list. Select a supplier by clicking on the Supplier Name. Then click on the Add ISBNs... button and enter the ISBN (book code). Enter one record per line plus the quantity of books to add lines to the request. A comma or / (slash) can be used to separate the ISBN from the

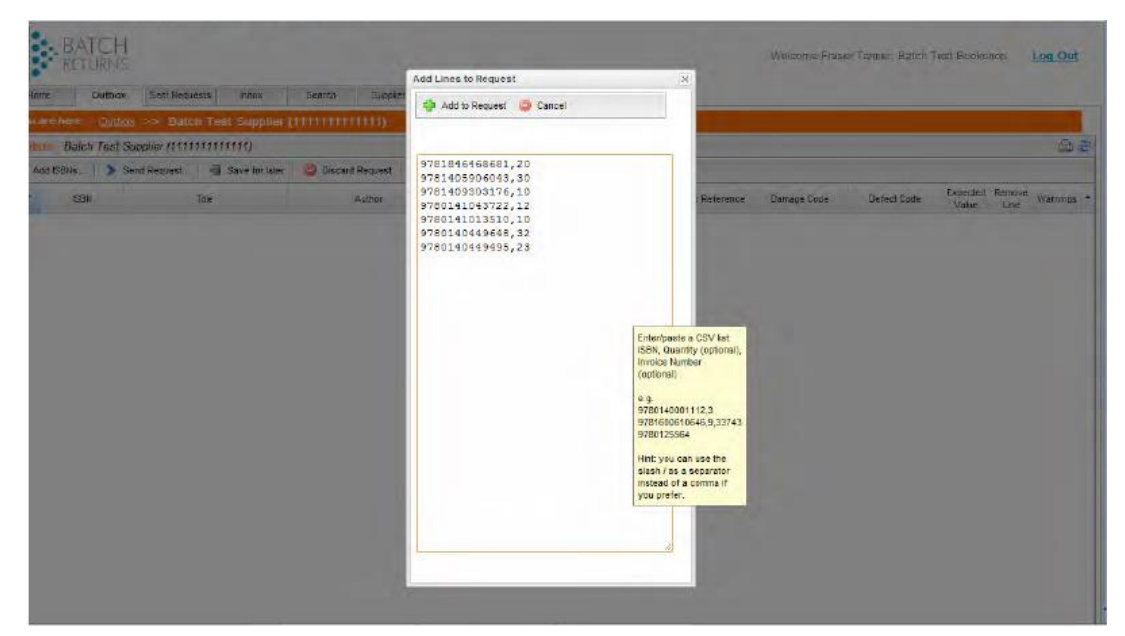

quantity and invoice number. Only enter a quantity if higher than 1.

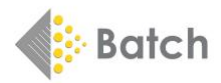

Once the list of products is complete, click Add to Request to add lines to the request. The system will then display the titles you wish to return. The default Reason Code is Overstock, but the other reason codes listed below can be selected.

| B00: Overstock: stock surplus to requirement                   |
|----------------------------------------------------------------|
| B10: Promotion or event, or preauthorized by supplier          |
| B11: ISBN recalled by supplier                                 |
| B20: ISBN supplied and invoiced not ordered                    |
| B91: ISBN supplied not ordered nor invoiced                    |
| B12: Order cancelled by customer                               |
| B80: Incorrect discount given                                  |
| B30: ISBN received damaged                                     |
| B81: Incorrect price on invoice                                |
| B90: Shortage - quantity invoiced not supplied in full         |
| B31: ISBN has a manufacturing defect                           |
| B01: Consignment stock: Only use if you hold a Consignment Acc |

When the request is completed and is correct, click on **Send Request**.

| BATCH<br>RETURNS                                            |                            |               |     |          |                    | W        | elcom | ne Fraser T | anner | , Batch Te | st Books          | hop            | <u>Log Out</u> |
|-------------------------------------------------------------|----------------------------|---------------|-----|----------|--------------------|----------|-------|-------------|-------|------------|-------------------|----------------|----------------|
| Home Outbox Sent Requests Inbox S                           | earch Suppliers My Account | Help          |     |          |                    |          |       |             |       |            |                   |                |                |
| You are here: <u>Outbox</u> >> Batch Test Supplier (1111111 | 11111)                     |               |     |          |                    |          |       |             |       |            |                   |                |                |
| Outbox Batch Test Coppiler (1111111111)                     |                            |               |     |          |                    |          |       |             |       |            |                   |                | 🔄 🖨            |
| Add ISBN > Send Request    ave for later                    | Discard Request Set All 🔻  |               |     |          |                    |          |       |             |       |            |                   |                |                |
| # A ISBN Title                                              | Author                     | Reason Code   | Qty | Invoice# | Supplier Reference | Damage ( | Code  | Defect C    | ode   | RRP        | Expected<br>Value | Remove<br>Line | Warnings 🔺     |
| 1 9781846468681 Stories for 3 Year Olds                     | (Not known)                | B00: Overst 🛩 | 20  |          |                    | none     | ~     | none        | ~     | 2.99       |                   |                |                |
| 2 9781405906043 My Favourite Friends                        | BBC Books                  | B00: Overst 🛩 | 30  |          |                    | none     | ~     | none        | ~     | 9.99       |                   |                |                |
| 3 9781409303176 Star Wars the Clone Wars: Press Out and E   | (Not known)                | B00: Overst 🛩 | 10  |          |                    | none     | *     | none        | ~     | 12.99      |                   |                |                |
| 4 9780141043722 Team of Rivals                              | Doris Kearns Goodwin       | B00: Overst 🛩 | 12  |          |                    | none     | ~     | none        | ~     | 14.99      |                   |                |                |
| 5 9780141013510 Whisperers                                  | Orlando Figes              | B00: Overst 🛩 | 10  |          |                    | none     | ~     | none        | ~     | 14.99      |                   |                |                |
| 6 9780140449648 Histories                                   | Cornelius Tacitus          | B00: Overst 🛩 | 32  |          |                    | none     | *     | none        | ~     | 12.99      |                   |                |                |
| 7 9780140449495 Nicomachean Ethics                          | Aristotle                  | B00: Overst 🛩 | 23  |          |                    | none     | *     | none        | ~     | 8.99       |                   |                |                |
|                                                             |                            |               |     |          |                    |          |       |             |       |            |                   |                |                |

• An email will be sent saying there is a response from the supplier. The supplier will tell you what can and cannot be sent back. A printable picking list can now be downloaded and the books prepared for return.

| Home                                                                                                    | Outbox Sent Requ                                                                                             | ests Inbox                     | Search         | Suppliers                            | My Account                                  | Help     |        |           |                           |                      |                               |                                                                       |                                 |                            |     |
|----------------------------------------------------------------------------------------------------|----------------------------------------------------------------------------------------------------|--------------------------------|----------------|--------------------------------------|---------------------------------------------|----------|--------|-----------|---------------------------|----------------------|-------------------------------|-----------------------------------------------------------------------|---------------------------------|----------------------------|-----|
| You are here:                                                                                                    | Search Inbox >>                                                                                              | Results >> Auth                | orisation View | W                                    |                                             |          | Deques | 1/7 ·     | Remu                      | eted on :            |                               | Authorised on :                                                       | _                               | Confirmed or               |     |
| Batch Test Booksh                                                                                                    | hop, Ba                                                                                                    | ch Test Supplier               | B              | Batch Test Supplier                  |                                             |          | 374    | 407 .     | 06-Ju                     | n-2017               |                               | 08-Jun-2017                                                           |                                 | Sommittee of               | 1   |
| Minster House, 27<br>Bridge Road, Lond                                                                                                    | 2 Vaux EA<br>don, SW1V SA                                                                                    | N: 1111111111111<br>N: 7654321 | 2<br>N         | 272 Vauxhall Bridge<br>Minster House | Road                                        |          | Custom | er Ref. ; | Total F                   | Requested :          |                               | Total Authorised :                                                    |                                 | Total Confirm              | ned |
| 1BA<br>EAN: 999999999999                                                                                                    | 999                                                                                                    |                                | L              | ondon<br>SW1V 1BA                    |                                             |          | JKTest | 0606      |                           |                      |                               | 528.93                                                                |                                 |                            |     |
| SAN: 1234567                                                                                                    |                                                                                                    |                                |                |                                      |                                             |          | RAN :  | 42        | Expiry<br>06-Se           | Date :               |                               |                                                                       |                                 |                            |     |
| Search Lines >>                                                                                                    | Show All Lines 🔞 Sav                                                                                         | e Changes > Send               | Confirmation   | Picking List                         | Set all Quantitie                           | s to CSV |        |           |                           |                      |                               |                                                                       |                                 |                            |     |
| ISBN                                                                                                    |                                                                                                    | Title                          |                |                                      |                                             | Author   |        | Invoice#  | Qty<br>Auth'd             | Qty<br>Refused       | Qty<br>Confd                  | Response<br>Code                                                      | Unit<br>Value                   | Discount                   | 1   |
| 9781846468681                                                                                                    | Stories for 3 Year Olds                                                                                      |                                |                | (Not)                                | known)                                      |          |        |           | 20                        |                      | 20                            | A01: Return to                                                        | 1.79                            | 40.00                      |     |
|                                                                                                    | Star Wars the Clone Wa                                                                                       | rs: Press Out and Buik         | d              | (Not)                                | known)                                      |          |        |           | 10                        |                      | 10                            | A01: Return to                                                        | 7.79                            | 40.00                      |     |
| 9781409303176                                                                                                    |                                                                                                    |                                |                | Doris                                | Kearns Goodwi                               | i        |        |           | 12                        |                      | 12                            | A01: Return to                                                        | 8.99                            | 40.00                      | 1   |
| 9781409303176<br>9780141043722                                                                                                    | Team of Rivals                                                                                               |                                |                |                                      |                                             |          |        |           |                           |                      | 10                            | A01: Return to                                                        | 8 99                            | 40.00                      |     |
| 9781409303176<br>9780141043722<br>9780141013510                                                                                           | Team of Rivals<br>Whisperers                                                                                 |                                |                | Orlan                                | ndo Figes                                   |          |        |           | 10                        |                      |                               |                                                                       |                                 |                            |     |
| 9781409303176<br>9780141043722<br>9780141013510<br>9780140449648                                                                          | Team of Rivals<br>Whisperers<br>Histories                                                                    |                                |                | Orlan                                | ndo Figes<br>elius Tacitus                  |          |        |           | 10                        |                      | 12                            | A01: Return to                                                        | 7.79                            | 40.00                      |     |
| 9781409303176<br>9780141043722<br>9780141013510<br>9780140449648                                                                          | Team of Rivals<br>Whisperers<br>Histories                                                                    |                                |                | Orlan<br>Corne                       | ndo Figes<br>elius Tacitus                  |          |        |           | 10<br>12                  |                      | 12                            | A01: Return to                                                        | 7.79<br>£ 20                    | 40.00                      |     |
| 9781409303176<br>9780141043722<br>9780141013510<br>9780140449648<br>0780140449648<br>∨ Refused Lin                                        | Team of Rivals<br>Whisperers<br>Histories<br>Nicomashean Ethiop                                              | ide this section               |                | Orlan<br>Corne<br>Ariote             | ndo Figes<br>elius Tacitus                  |          |        |           | 10                        |                      | 12                            | A01: Return to                                                        | 7.79<br>£ 20                    | 40.00                      |     |
| 9781409303176<br>9780141043722<br>9780141013510<br>9780140449648<br>0780140449648<br>V Refused Lin<br>ISBN                                | Team of Rivals<br>Whisperers<br>Histories<br>Nicompactors Ethics<br>Once to Show or h                        | ide this section<br>Title      |                | Orlan<br>Corne<br>Aviete             | ndo Figes<br>elius Tacitus                  | Author   |        | Invoice#  | 10<br>12<br>Oty<br>Auth'd | Oty<br>Refused       | 12<br>01y<br>Confd            | A01: Return to<br>A01: Beturn to<br>Response<br>Code                  | 7.79<br>c. 20<br>Unit<br>Value  | 40.00<br>40.00<br>Discount |     |
| 9781409303176<br>9780141043722<br>9780141013510<br>978014049648<br>0780140449648<br>07801404065<br>V Refused Ltr<br>ISBN<br>9781405906043 | Team of Rivals<br>Whisperers<br>Histories<br>Nicemashean Ethiop<br>onck to Show or h<br>My Favourite Friends | ide this section<br>Title      |                | Orlan<br>Corm<br>Ariste              | ndo Figes<br>elius Tacitus<br>etto<br>Books | Author   |        | Invoice#  | 10<br>12<br>Qty<br>Authid | Qty<br>Refused<br>30 | 12<br>02<br>Oty<br>Confd<br>0 | A01: Return to<br>A01: Deturn to<br>Response<br>Code<br>R03: Too late | 7.79<br>c. 20.<br>Unit<br>Value | 40.00                      |     |

• The example above shows that two lines have been refused and the reasons why are given.

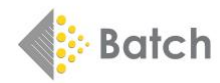

## > <u>CONFIRMATION</u>

**Important:** The returns authorisation <u>must be confirmed</u> before the books are sent back to the supplier. Insert the exact quantities that are going to be returned: if there are fewer books to be returned than requested, reduce the quantities. If there are more books to return than you have been given permission for, you must create a further request for the number of books greater than the original request. Save the changes and click on **Send confirmation**.

#### ▶ <u>LABELS</u>

The system will then ask you how many returns labels are required. These labels will contain the address that the supplier wants the books to be sent to as well as the Returns Authorisation Number (RAN) contained in the barcode so the supplier can identify the returns and issue a credit.

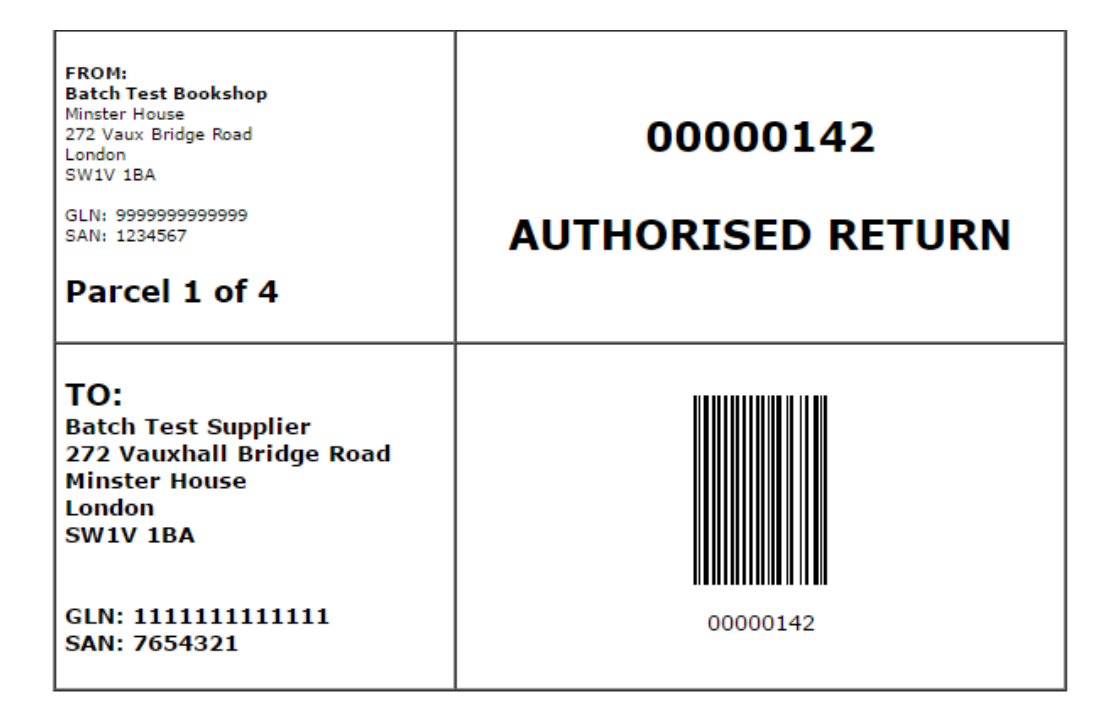

Print out the labels and arrange carriage in the usual way. If the return consignment contains multiple RANs, please pack books for the same RAN together and include a picking list with each box. (See sample picking list on the next page.) This will ensure any returns' credit is processed accurately. If a different number of labels is required or they need to be reprinted for any reason, this can easily be done by clicking on the Print Packaging Labels from the drop-down menu Labels and Documents.

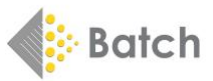

| etailer                                                                                                    | From                                                                                                    |                                                                                                    |            | Request                                                                                                    | # Customer                                                                                                    | r Ref                                                                                                    | Date Ree                                                                                                    | quested                                                                                                    |                                                                                                    |                                                                          |                                                                                                    |                                                                        |
|----------------------------------------------------------------------------------------------------|----------------------------------------------------------------------------------------------------|----------------------------------------------------------------------------------------------------|------------|----------------------------------------------------------------------------------------------------|----------------------------------------------------------------------------------------------------|----------------------------------------------------------------------------------------------------|----------------------------------------------------------------------------------------------------|----------------------------------------------------------------------------------------------------|----------------------------------------------------------------------------------------------------|--------------------------------------------------------------------------|----------------------------------------------------------------------------------------------------|------------------------------------------------------------------------|
| Batch Test Books<br>EAN: 9999999999<br>SAN: 1234567                                                                                                    | shop<br>9999 Batch Test Bookshop, Minster House, 272                                                                                                    | Vaux Bridge Road, Lon                                                                                              | idon, SW1V | 1BA 374                                                                                                    | JKTest060                                                                                                    | 06                                                                                                    | 06-Jun-2                                                                                                    | 017                                                                                                    |                                                                                                    |                                                                          |                                                                                                    |                                                                        |
| Supplier                                                                                                    | Deliver to                                                                                                    |                                                                                                    |            | RAN                                                                                                    | Date Auth                                                                                                    | horised                                                                                                    | Date Co                                                                                                    | nfirmed                                                                                                    |                                                                                                    |                                                                          |                                                                                                    |                                                                        |
| Batch Test Suppl<br>EAN: 1111111111<br>SAN: 7654321                                                                                                    | ier<br>111 272 Vauxhall Bridge Road, Minster House                                                                                                    | , London, SW1V 1BA                                                                                                 |            | 0000014                                                                                                    | 08-Jun-201                                                                                                    | )17                                                                                                    | 08-Jun-2                                                                                                    | 017                                                                                                    |                                                                                                    |                                                                          |                                                                                                    |                                                                        |
|                                                                                                    |                                                                                                    |                                                                                                    |            |                                                                                                    | Total Valu                                                                                                    | ue Authoris                                                                                                    | ed Total Va                                                                                                    | lue Confirmed                                                                                                    |                                                                                                    |                                                                          |                                                                                                    |                                                                        |
|                                                                                                    |                                                                                                    |                                                                                                    |            |                                                                                                    |                                                                                                    | 528.                                                                                                    | 93                                                                                                    | 528.93                                                                                                    |                                                                                                    |                                                                          |                                                                                                    |                                                                        |
| RETURN MESS                                                                                                    | SAGE CODE: 71E: Green box - Return to s                                                                                                    | Author                                                                                                    | Invoice# ( | Qty Auth'd Qty                                                                                                    | Refused Qt                                                                                                    | ty Conf'd                                                                                                    | Response Co                                                                                                    | ode                                                                                                    |                                                                                                    | Unit Value                                                               | Discount                                                                                                    | Total                                                                  |
| RETURN MESS                                                                                                    | AGE CODE: 71E: Green box - Return to s<br>Title                                                                                                    | Author                                                                                                    | Invoice# ( | Qty Auth'd Qty                                                                                                    | Refused Q                                                                                                    | ty Conf'd                                                                                                    | Response Co                                                                                                    | ode                                                                                                    | lashla canditian                                                                                                    | Unit Value                                                               | Discount                                                                                                    | Total                                                                  |
| RETURN MESS<br>ISBN<br>9781846468681<br>9781409303176                                                                                                    | AGE CODE: 71E: Green box - Return to s<br>Title<br>Stories for 3 Year Olds<br>Star Ware the Clone Ware Press Out and Build                                                                                                    | Author<br>(Not known)                                                                                              | Invoice# ( | Qty Auth'd Qty<br>20                                                                                                    | Refused Q                                                                                                    | aty Confd I                                                                                                    | Response Co<br>A01: Return t                                                                                                    | ode<br>o supplier in resa                                                                                                    | leable condition                                                                                                    | Unit Value<br>1.79<br>7.79                                               | Discount<br>40.00                                                                                                    | Total<br>35.80                                                         |
| RETURN MESS<br>ISBN<br>9781846468681<br>9781409303176<br>9780141043722                                                                                                    | AGE CODE: 71E: Green box - Return to s<br>Title<br>Stories for 3 Year Olds<br>Star Wars the Clone Wars: Press Out and Build<br>Team of Rivals                                                                                           | Author<br>(Not known)<br>(Not known)<br>Daris Keams Goodwin                                                        | Invoice# ( | Qty Auth'd Qty<br>20                                                                                                    | Refused Q1<br>20<br>10                                                                                                    | Aty Conf'd         I           10         4           0         4           2         4                                                                                                    | Response Co<br>A01: Return t<br>A01: Return t<br>A01: Return t                                                                   | ode<br>o supplier in resa<br>o supplier in resa<br>o supplier in resa                                                                   | leable condition<br>leable condition                                                                                 | Unit Value<br>1.79<br>7.79<br>8.99                                       | Discount<br>40.00<br>40.00                                                                                                    | Total<br>35.80<br>77.90<br>107.88                                      |
| RETURN MESS<br>ISBN<br>97818464686881<br>9781409303176<br>9780141043722<br>9780141013510                                                                                           | AGE CODE: 71E: Green box - Return to s<br>Title<br>Stories for 3 Year Olds<br>Star Wars the Clone Wars: Press Out and Build<br>Team of Rivals<br>Whisperers                                                                             | Author<br>(Not known)<br>(Not known)<br>Doris Kearns Goodwin<br>Orlando Figes                                      | Invoice# ( | Qty Auth'd         Qty           20         10           12         10           10         12                                                                                                    | Refused         QI           20         10           12         12           10         12                                                                            | 2ty Conf'd 4<br>0 4<br>2 4<br>0 4<br>2 4<br>0 4                                                                                                    | Response Co<br>A01: Return t<br>A01: Return t<br>A01: Return t<br>A01: Return t                                                  | ode<br>o supplier in resa<br>o supplier in resa<br>o supplier in resa<br>o supplier in resa                                             | leable condition<br>leable condition<br>leable condition<br>leable condition                                         | Unit Value<br>1.79<br>7.79<br>8.99<br>8.99                               | Discount<br>40.00<br>40.00<br>40.00<br>40.00                                                                                                | Total<br>35.80<br>77.90<br>107.88<br>89.90                             |
| RETURN MESS<br>ISBN<br>9781846468681<br>9781409303176<br>9780141043722<br>9780141013510<br>9780140449648                                                                           | AGE CODE: 71E: Green box - Return to s<br>Title<br>Stories for 3 Year Olds<br>Star Wars the Clone Wars: Press Out and Build<br>Team of Rivals<br>Whisperers<br>Histories                                                                | Author<br>(Not known)<br>(Not known)<br>Doris Keams Goodwin<br>Orlando Figes<br>Cornelius Tacitus                  | Invoice# ( | Qty Auth'd         Qty           20         10           12         10           12         10           12         10                                                                                                    | Refused Q1<br>20<br>10<br>12<br>12<br>10<br>12                                                                                                    | Daty Conf'd         I           0         /           0         /           2         /           0         /           2         /           2         /                                                      | Response Co<br>A01: Return t<br>A01: Return t<br>A01: Return t<br>A01: Return t<br>A01: Return t                                 | ode<br>o supplier in resa<br>o supplier in resa<br>o supplier in resa<br>o supplier in resa<br>o supplier in resa                       | leable condition<br>leable condition<br>leable condition<br>leable condition<br>leable condition                     | Unit Value<br>1.79<br>7.79<br>8.99<br>8.99<br>7.79                       | Discount<br>40.00<br>40.00<br>40.00<br>40.00<br>40.00                                                                                       | Total<br>35.80<br>77.90<br>107.88<br>89.90<br>93.48                    |
| RETURN MESS<br>ISBN<br>9781846468681<br>9781409303176<br>9780141043722<br>9780141013510<br>9780140449648<br>9780140449495                                                          | AGE CODE: 71E: Green box - Return to s<br>Title<br>Stories for 3 Year Olds<br>Star Wars the Clone Wars: Press Out and Build<br>Team of Rivals<br>Whisperers<br>Histories<br>Nicomachean Ethics                                          | Author<br>(Not known)<br>(Not known)<br>Dris Keams Goodwin<br>Orlando Figes<br>Cornelius Tacitus<br>Aristotle      | Invoice# ( | Qty Auth'd         Qty           20         10           12         11           10         12           12         12           12         12           13         12           14         12           15         12           16         12                                                                                                    | Refused         Qi           20         10           12         10           12         10           12         23           23         23                            | Aty Confd         I           10         4           0         4           2         4           0         4           2         4           3         4                                                       | Response Co<br>A01: Return t<br>A01: Return t<br>A01: Return t<br>A01: Return t<br>A01: Return t<br>A01: Return t                | ode<br>o supplier in resa<br>o supplier in resa<br>o supplier in resa<br>o supplier in resa<br>o supplier in resa<br>o supplier in resa | leable condition<br>leable condition<br>leable condition<br>leable condition<br>leable condition<br>leable condition | Unit Value<br>1.79<br>7.79<br>8.99<br>8.99<br>7.79<br>5.39               | Discount<br>40.00<br>40.00<br>40.00<br>40.00<br>40.00<br>40.00                                                                              | Total<br>35.80<br>77.90<br>107.88<br>89.90<br>93.48<br>123.97          |
| RETURN MESS<br>ISBN<br>9781846468681<br>9781409303176<br>9780141043722<br>9780141043722<br>9780140449648<br>9780140449495<br>REFUSED RET                                           | AGE CODE: 71E: Green box - Return to s<br>Title<br>Stories for 3 Year Olds<br>Star Wars the Clone Wars: Press Out and Build<br>Team of Rivals<br>Whisperers<br>Histories<br>Nicomachean Ethics<br>URNS                                  | stock Author (Not known) (Not known) Doris Kearns Goodwin Orlando Figes Cornelius Tacitus Aristotle                | Invoice# ( | Qty Auth'd         Qty           20         1           10         1           12         1           12         1           12         2                                                                                                    | Refused         Qr           20         10           12         10           12         10           12         23                                                    | Daty Conf'd         I           10         2           0         2           0         2           10         2           13         2                                                                         | Response Co<br>A01: Return t<br>A01: Return t<br>A01: Return t<br>A01: Return t<br>A01: Return t                                 | ode<br>o supplier in resa<br>o supplier in resa<br>o supplier in resa<br>o supplier in resa<br>o supplier in resa<br>o supplier in resa | leable condition<br>leable condition<br>leable condition<br>leable condition<br>leable condition                     | Unit Value<br>1.79<br>7.79<br>8.99<br>8.99<br>7.79<br>5.39               | Discount<br>40.00<br>40.00<br>40.00<br>40.00<br>40.00<br>40.00                                                                              | Total<br>35.80<br>77.90<br>107.88<br>89.90<br>93.48<br>123.97          |
| RETURN MESS<br>ISBN<br>9781846468681<br>9781409303176<br>9780141043722<br>9780141013510<br>9780140449648<br>9780140449648<br>9780140449495<br>REFUSED RET<br>ISBN                  | SAGE CODE: 71E: Green box - Return to s<br>Title<br>Stories for 3 Year Olds<br>Star Wars the Clone Wars: Press Out and Build<br>Team of Rivals<br>Whisperers<br>Histories<br>Nicomachean Ethics<br>URNS<br>Title                        | stock Author (Not known) (Not known) Doris Keams Goodwin Orlando Figes Cornelius Tacitus Aristotle Author          | Invoice# ( | Qty Auth'd         Qty           20         1           10         1           12         1           10         1           12         2           13         1           14         1           15         1           16         1           17         1           18         1           19         1           10         1           10         1           12         1           13         1           14         1           15         1           16         1           17         1           18         1           19         1           10         1           12         1           13         1           14         1           15         1           16         1           17         1           18         1           19         1           10         1           10         1           10         1 | Refused         Qt           20         10           12         10           12         10           12         23           Refused         Qt                       | Aty Conf'd         I           0         4           0         4           2         4           0         4           1         4           2         4           13         4                                | Response Co<br>A01: Return t<br>A01: Return t<br>A01: Return t<br>A01: Return t<br>A01: Return t<br>Response Co                  | ode<br>o supplier in resa<br>o supplier in resa<br>o supplier in resa<br>o supplier in resa<br>o supplier in resa                       | leable condition<br>leable condition<br>leable condition<br>leable condition<br>leable condition                     | Unit Value<br>1.79<br>7.79<br>8.99<br>8.99<br>7.79<br>5.39<br>Unit Value | Discount<br>40.00<br>40.00<br>40.00<br>40.00<br>40.00<br>40.00<br>50<br>50<br>50<br>50<br>50<br>50<br>50<br>50<br>50<br>50<br>50<br>50<br>5 | Total<br>35.80<br>77.90<br>107.88<br>89.90<br>93.48<br>123.97<br>Total |
| RETURN MESS<br>ISBN<br>9781846468681<br>9781409303176<br>9780141043722<br>9780141043722<br>9780140449648<br>9780140449648<br>9780140449649<br>REFUSED RET<br>ISBN<br>9781405906043 | AGE CODE: 71E: Green box - Return to s<br>Title<br>Stories for 3 Year Olds<br>Star Wars the Clone Wars: Press Out and Build<br>Team of Rivals<br>Whisperers<br>Histories<br>Nicomachean Ethics<br>URNS<br>Title<br>My Favourite Friends | stock Author (Not known) (Not known) Doris Keams Goodwin Orlando Figes Comelius Tacitus Aristotle Author BBC Books | Invoice# ( | Qty Auth'd         Qty           20         10           12         11           10         12           12         12           12         12           23         10           Qty Auth'd         Qty           30         30                                                                                                    | Refused         Qt           20         10           12         10           12         10           12         23           Refused         Qt           0         0 | Aty Conf d         I           10         4           0         4           2         4           0         4           2         4           3         4           Aty Conf d         1           1         5 | Response Co<br>A01: Return t<br>A01: Return t<br>A01: Return t<br>A01: Return t<br>A01: Return t<br>Response Co<br>R03: Too late | ode<br>o supplier in resa<br>o supplier in resa<br>o supplier in resa<br>o supplier in resa<br>o supplier in resa                       | leable condition<br>leable condition<br>leable condition<br>leable condition<br>leable condition                     | Unit Value<br>1.79<br>7.79<br>8.99<br>8.99<br>7.79<br>5.39<br>Unit Value | Discount<br>40.00<br>40.00<br>40.00<br>40.00<br>40.00<br>40.00<br>Discount                                                                  | Total<br>35.80<br>77.90<br>107.88<br>89.90<br>93.48<br>123.97<br>Total |

IF THERE ARE ANY ISSUES, QUESTIONS OR QUERIES THEN PLEASE CONTACT THE BATCH SUPPORT TEAM BY EMAILING <u>mail@batch.co.uk</u> QUOTING THE REASON FOR THE QUERY AND ANY ADDITIONAL INFORMATION TO HELP RESOLVE THE PROBLEM: I.E. RETURNS AUTHORISATION NUMBER, DATE OF REQUEST OR ANY OTHER RELEVANT INFORMATION. YOU CAN ALSO SEND SCREENSHOTS OF ANY ERROR MESSAGES, WHICH WILL HELP US TO RESOLVE THE MATTER QUICKLY

.....

## BATCH AND THE INDUSTRY RETURNS INITIATIVE (IRI)

Batch Returns supports the Industry Returns Initiative, a set of standards and rules that have been agreed between booksellers and their suppliers. The key features are that any book can be returned three months after the publication date and if the book has been invoiced within the last 15 months. There is no need to supply invoice numbers as the supplier will calculate the average price paid for the book over the last 15 months and will credit the retailer with that price.

The full rules are set out on the Book Industry Communications website:

https://www.bic.org.uk/14/EDI-Implementation-Guidelines/#3

PLEASE NOTE: BATCH IS NOT RESPONSIBLE FOR ANY DECISIONS REGARDING REASONS FOR RETURNS' REFUSALS OR OTHER COMMERCIAL ARRANGEMENT BETWEEN THE SUPPLIER AND THE RETAILER.

Batch is a wholly owned subsidiary of the Booksellers Association of the United Kingdom & Ireland.

Revised November 2019

Close Picking List